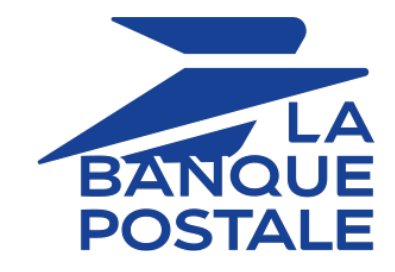

### Ajouter le bouton de paiement Virement SEPA

### Guide d'implémentation

Version du document 1.4.1

### Sommaire

| 1. HISTORIQUE DU DOCUMENT                                               | 3   |
|-------------------------------------------------------------------------|-----|
| 2. PRÉSENTATION                                                         | 4   |
| 3. BANQUES DISPONIBLES                                                  |     |
| France                                                                  | 6   |
| Croatie - Hongrie - Irlande - Italie - Luxembourg - Pays-Bas            | ہ ہ |
| Allemagne - Belgique                                                    | 9   |
| Espagne - Portugal                                                      | 16  |
| 4. INFORMATIONS TECHNIQUES                                              |     |
| 5. CINÉMATIQUE DE PAIEMENT                                              |     |
| 6. CYCLE DE VIE D'UN VIREMENT BANCAIRE                                  | 21  |
| 7. QUE FAIRE EN CAS DE WAITING_AUTHORISATION ?                          | 22  |
| 8. RÉCONCILIATION DES PAIEMENTS                                         | 23  |
| 9. CONFIGURER LES NOTIFICATIONS                                         |     |
| 9.1. Configurer la notification à la fin du paiement                    | 25  |
| 9.2. Configurer la notification sur modification par batch              | 25  |
| 9.3. Configurer la notification d'enregistrement de demande de virement | 27  |
| 10. ÉTABLIR LE DIALOGUE AVEC LA PLATEFORME DE PAIEMENT                  |     |
| 11. GÉNÉRER UN FORMULAIRE DE PAIEMENT                                   |     |
| 11.1. Créer une demande de virement SEPA                                |     |
| 12. ENVOYER LA DEMANDE DE PAIEMENT                                      |     |
| 12.1. Rediriger l'acheteur vers la page de paiement                     |     |
| 12.2. Gérer les erreurs                                                 |     |
| 13. ANALYSER LE RÉSULTAT DU PAIEMENT                                    | 35  |
| 13.1. Traiter les données de la réponse                                 |     |
| 13.2. Analyser le motif du rejet                                        |     |
| 14. OBTENIR DE L'AIDE                                                   |     |

# 1. HISTORIQUE DU DOCUMENT

| Version | Auteur            | Date       | Commentaire                                                                                                    |  |  |
|---------|-------------------|------------|----------------------------------------------------------------------------------------------------|--|--|
| 1.4.1   | La Banque Postale | 13/05/2024 | Mise à jour du chapitre :<br>• Que faire en cas de WAITING_AUTHORISATION ?                                                                                                    |  |  |
| 1.4     | La Banque Postale | 01/12/2023 | <ul> <li>Mise à jour de chapitre(s) :</li> <li>Cycle de vie d'un virement bancaire</li> <li>Que faire en cas de WAITING_AUTHORISATION ?</li> <li>Ajout des banques européennes compatibles</li> </ul> |  |  |
| 1.3     | La Banque Postale | 07/08/2023 | <ul><li>Mise à jour de chapitre(s) :</li><li>Cycle de vie d'un virement bancaire</li></ul>                                                                                                    |  |  |
| 1.2.1   | La Banque Postale | 30/03/2023 | <ul> <li>Mise à jour des chapitres :</li> <li>Présentation</li> <li>Informations techniques</li> <li>Banques disponibles</li> </ul>                                                                   |  |  |
| 1.2     | La Banque Postale | 17/02/2023 | <ul> <li>Mise à jour des chapitres :</li> <li>Présentation</li> <li>Informations techniques</li> <li>Banques disponibles</li> </ul>                                                                   |  |  |
| 1.1     | La Banque Postale | 05/07/2022 | <ul> <li>Ajout de la liste des banques disponibles.</li> <li>Ajout du chapitre <i>Que faire en cas de WAITING_AUTHORISATION</i> ?.</li> </ul>                                                         |  |  |
| 1.0.1   | La Banque Postale | 16/06/2022 | Mise à jour du schéma dans <i>Cycle de vie d'un virement bancaire</i>                                                                                                    |  |  |
| 1.0     | La Banque Postale | 04/05/2022 | Version initiale.                                                                                                    |  |  |

Ce document et son contenu sont strictement confidentiels. Il n'est pas contractuel. Toute reproduction et/ou distribution de tout ou partie de ce document ou de son contenu à une entité tierce sont strictement interdites ou sujettes à une autorisation écrite préalable de La Banque Postale. Tous droits réservés. Avec l'application de la deuxième Directive Européenne sur les Services de Paiement (DSP2), les banques ont eu l'obligation d'ouvrir leur système d'information. Cela a permis l'apparition de nouveaux acteurs et services.

C'est le cas de l'initiation de paiement appelé aussi initiation de virement.

Ce service de paiement permet au marchand d'initier une demande de virement auprès de la banque de l'acheteur.

Ce dernier est sollicité pour valider l'opération depuis son espace bancaire.

Les fonds sont ensuite transférés via un virement SEPA classique ou instantané, en fonction du choix de l'acheteur.

En fonction du pays, certaines banques ne proposent pas le virement SEPA instantané (ex: ING France). Dans ce cas, la demande est traitée comme un virement SEPA classique.

En théorie, le temps d'exécution d'un virement SEPA instantané est de l'ordre de 10s. Les fonds sont disponibles immédiatement par le marchand.

Avantages pour le marchand :

- Sécurité accrue du paiement : pas de risque d'impayé
- Irrévocabilité
- Réception des fonds instantanée
- Plafond plus haut que la carte (panier plus élevé)

Avantages pour l'acheteur :

- Rapidité du paiement
- Utilisation simple avec choix de la banque et du compte
- Moyen de paiement européen
- Moyen de paiement 100% dématérialisé (compatible Web et mobile)

| Devises<br>supportées | • EUR                                                                          |                                                                             |                                                                                          |
|-----------------------|--------------------------------------------------------------------------------|-----------------------------------------------------------------------------|------------------------------------------------------------------------------------------|
|                       | • France                                                                       |                                                                             |                                                                                          |
| Pays supportés        | <ul><li>Allemagne</li><li>Autriche</li><li>Belgique</li><li>Bulgarie</li></ul> | <ul><li>Hongrie</li><li>Irlande</li><li>Italie</li><li>Luxembourg</li></ul> | <ul><li>Portugal</li><li>République Tchèque</li><li>Roumanie</li><li>Slovaquie</li></ul> |

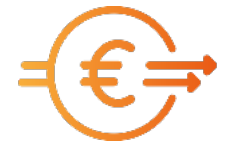

Croatie

• Espagne

### (i) Informations complémentaires

- La validation des transactions est automatique (pas de validation manuelle).
- Le champ vads\_capture\_delay doit être valorisé à 0.

Par défaut, seules les banques du pays de la société du marchand sont proposées à l'acheteur.

Pour avoir accès aux banques des autres pays européens, contacter le Service Assistance Monétique Commerçants.

Ci-dessous la liste des banques disponibles.

Cette liste évoluera régulièrement en fonction des développements de la plateforme de paiement.

#### France

| Pays   | Banque                                         | Pays   | Banque                                                  |
|--------|------------------------------------------------|--------|---------------------------------------------------------|
| France | Allianz Banque                                 | France | Crédit Agricole - CAM des Côtes<br>d'Armor              |
| France | Arkea Banque Entreprises et<br>Institutionnels | France | Crédit Agricole - CAM Nord Midi-                        |
| France | Arkea Banking Services                         |        | Pyrénées                                                |
| France | Arkea Banque Privée                            | France | Crédit Agricole - CAM Alpes<br>Provence                 |
| France | Aumax pour moi                                 | France | Crédit Agricole - CAM de Centre                         |
| France | AXA Banque                                     |        | France                                                  |
| France | Banque BCP                                     | France | Crédit Agricole - CAM de la Touraine<br>et du Poitou    |
| France | Banque Courtois                                | France | Crédit Agricole - CAM de Provence                       |
| France | Banque de Savoie                               |        | Côtes d'Azur                                            |
| France | Banque Européenne du Crédit<br>Mutuel          | France | Crédit Agricole - CAM du Nord Est                       |
|        |                                                | France | Crédit Agricole - CAM d'Aquitaine                       |
| France | Banque кою                                     | France | Crédit Agricole - CAM de la Réunion                     |
| France | Banque Laydernier                              | France | Crédit Agricole - CAM de Paris et                       |
| France | Banque Nuger                                   |        | d'Ile de France                                         |
| France | Banque Palatine                                | France | Crédit Agricole - CAM du Morbihan                       |
| France | Banque Populaire - Val de France               | France | Crédit Agricole - CAM Charente-<br>Maritime Deux-Sèvres |
| France | Banque Populaire - Rives de Paris +<br>BICS    | France | Crédit Agricole - CAM de la                             |
| France | Banque Populaire - Mediterranée                |        | Martinique et de la Guyane                              |
| France | Banque Populaire - Auvergne et<br>Bhône-Alnes  | France | Crédit Agricole - CAM de<br>Normandie Seine             |
| Eranco | Panguo Donulairo Crand Quest                   | France | Crédit Agricole - CAM du Languedoc                      |
|        |                                                | France | Crédit Agricole - CAM Val De France                     |
| France | Banque Populaire - Bourgogne<br>Franche Comté  | L      |                                                         |

| Pays   | Banque                                            |
|--------|---------------------------------------------------|
| France | Banque Populaire - Occitane                       |
| France | Banque Populaire - Alsace Lorraine<br>Champagne   |
| France | Banque Populaire - Aquitaine<br>Centre Atlantique |
| France | Banque Populaire - Sud                            |
| France | Banque Populaire - Nord                           |
| France | Banque Rhône Alpes                                |
| France | Banque Tarneaud                                   |
| France | Banque Transatlantique                            |
| France | BNP - Ma Banque                                   |
| France | BNP - Ma Banque Entreprise                        |
| France | BNP - Ma Banque Pro                               |
| France | BNP - Ma Banque Privée                            |
| France | Boursorama                                        |
| France | BPE                                               |
| France | BRED                                              |
| France | Caisse d'Epargne - BTP Banque                     |
| France | Caisse d'Epargne - Provence Alpes<br>Corse        |
| France | Caisse d'Epargne - Loire Drôme<br>Ardèche         |
| France | Caisse d'Epargne - Rhône Alpes                    |
| France | Caisse d'Epargne - Languedoc-<br>Roussillon       |
| France | Caisse d'Epargne - Hauts de France                |
| France | Caisse d'Epargne - Aquitaine Poitou-<br>Charentes |
| France | Caisse d'Epargne - Grand Est Europe               |
| France | Caisse d'Epargne - Midi-Pyrénées                  |
| France | Caisse d'Epargne - Auvergne et<br>Limousin        |
| France | Caisse d'Epargne - Bretagne-Pays De<br>Loire      |

| Pays   | Banque                                        |
|--------|-----------------------------------------------|
| France | Crédit Agricole - CAM Charente<br>Périgord    |
| France | Crédit Agricole - CAM de la Corse             |
| France | Crédit Agricole - CAM de<br>Normandie         |
| France | Crédit Agricole - CAM du Finistère            |
| France | Crédit Agricole - CAM Toulouse31              |
| France | Crédit Agricole - CAM Champagne-<br>Bourgogne |
| France | Crédit Agricole - CAM de<br>Guadeloupe        |
| France | Crédit Agricole - CAM de Nord De<br>France    |
| France | Crédit Agricole - CAM du Centre<br>Ouest      |
| France | Crédit Agricole - CAM Sud Rhône-<br>Alpes     |
| France | Crédit Agricole - CAM Brie Picardie           |
| France | Crédit Agricole - CAM de Franche-<br>Comté    |
| France | Crédit Agricole - CAM de Lorraine             |
| France | Crédit Agricole - CAM d'Ille et<br>Vilaine    |
| France | Crédit Agricole - CAM Sud<br>Méditerranée     |
| France | Crédit Agricole - CAM Atlantique<br>Vendée    |
| France | Crédit Agricole - CAM de Centre-Est           |
| France | Crédit Agricole - CAM de Loire<br>Haute-Loire |
| France | Crédit Agricole - CAM des Savoie              |
| France | Crédit Agricole - CAM Pyrénées<br>Gascogne    |
| France | Crédit Coopératif                             |
| France | Crédit du Nord                                |
| France | Crédit Maritime - CMM Grand<br>Ouest          |

| Pays   | Banque                                          | Pays   | Banque                            |
|--------|-------------------------------------------------|--------|-----------------------------------|
| France | Caisse d'Epargne - Côte d'Azur                  | France | Crédit Maritime - CMM Littoral du |
| France | Caisse d'Epargne -                              |        | Sud Ouest                         |
| France | Caisse d'Epargne -                              | France | Crédit Mutuel                     |
| France | Caisse d'Epargne -                              | France | Crédit Mutuel de Bretagne         |
| France | Caisse d'Enargne -                              | France | Crédit Mutuel du Sud-Ouest        |
|        |                                                 | France | FLOA bank                         |
| France | CIC                                             | France | Fortuneo                          |
| France | CIC Banque Privée                               |        |                                   |
| France | Creatis                                         | France | Hello Bank!                       |
| France | Crédit Agricole - CAM Alsace Vosges             | France | La Banque Postale                 |
|        | Credit Agricole CAW Alsoce Vosges               | France | LCL                               |
| France | France Crédit Agricole - CAM de Centre<br>Loire |        | Monabanq                          |
| France | Crédit Agricole - CAM de l'Anjou et             | France | Natixis                           |
|        | du Maine                                        |        | Société de Banque Monaco          |
|        |                                                 | France | Société Générale                  |
|        |                                                 | France | Société Générale                  |

### Autriche - Bulgarie - République Tchèque - Roumanie - Slovaquie - Slovénie

France

France

Société Générale

Société Marseillaise de Crédit

| Pays           | Banque                                        |
|----------------|-----------------------------------------------|
| Austria        | ING                                           |
| Austria        | UniCredit - Bank Austria - UC eBanking Global |
| Bulgaria       | Bulbank                                       |
| Bulgaria       | ING                                           |
| Czech Republic | ING                                           |
| Czech Republic | UniCredit                                     |
| Romania        | UniCredit                                     |
| Romania        | ING                                           |
| Slovakia       | ING                                           |
| Slovakia       | UniCredit                                     |
| Slovenia       | UniCredit                                     |

| Croatie - Hongrie | - Irlande | - Italie - | Luxembourg - | - Pays-Bas |
|-------------------|-----------|------------|--------------|------------|
|-------------------|-----------|------------|--------------|------------|

| Pays        | Banque                                                         |
|-------------|----------------------------------------------------------------|
| Croatia     | Zagrebačka banka d.d Corporate                                 |
| Croatia     | Zagrebačka banka d.d Retail                                    |
| Croatia     | Zagrebačka banka d.d UC eBanking Global                        |
| Hungary     | ING                                                            |
| Hungary     | UniCredit                                                      |
| Ireland     | ING                                                            |
| Italy       | Banca Nazionale del Lavoro - BNL Corporate                     |
| Italy       | Banca Nazionale del Lavoro - Banca Nazionale del<br>Lavoro Spa |
| Italy       | Hello Bank!                                                    |
| Italy       | ING                                                            |
| Italy       | UniCredit                                                      |
| Luxembourg  | ING                                                            |
| Netherlands | ABN AMRO                                                       |
| Netherlands | ASN Bank                                                       |
| Netherlands | ING                                                            |
| Netherlands | Knab                                                           |
| Netherlands | Rabobank                                                       |
| Netherlands | RegioBank                                                      |
| Netherlands | SNS Bank                                                       |
| Netherlands | Van Lanschot                                                   |

### Allemagne - Belgique

| Pays    | Banque                                     | Pays    | Banque                             |
|---------|--------------------------------------------|---------|------------------------------------|
| Belgium | Beobank                                    | Germany | Sparkasse - SPK Aachen             |
| Belgium | ING                                        | Germany | Sparkasse - SSK Schwedt            |
| Germany | Commerzbank                                | Germany | Sparkasse - SPK Altötting-Mühldorf |
| Germany | Hypovereinsbank                            | Germany | Sparkasse - SPK Vorderpfalz        |
| Germany | ING                                        | Germany | Sparkasse - KSK Steinfurt          |
| Germany | Sparkasse - SPK Aichach-<br>Schrobenhausen | Germany | Sparkasse - Hamburger Sparkasse    |

| Pays    | Banque                                                         | Pays             |  |
|---------|----------------------------------------------------------------|------------------|--|
| Germany | Sparkasse - SPK Worms-Alzey-Ried                               | Germar           |  |
| Germany | Sparkasse - SPK SoestWerl                                      | Germar           |  |
| Germany | Sparkasse - SPK Holstein                                       | Germar           |  |
| Germany | Sparkasse - SPK Memmingen-<br>Lindau-Mindelheim / KSK Augsburg | Germar           |  |
| Germany | Sparkasse - KSK Ahrweiler                                      | Germar           |  |
| Germany | Sparkasse - SSK Haltern am See                                 | German           |  |
| Germany | Sparkasse - KSK Herzogtum<br>Lauenburg                         | Germar           |  |
| Germany | Sparkasse - SPK im Landkreis Cham                              | Germar           |  |
| Germany | Sparkasse - SPK Neunkirchen                                    | German           |  |
| Germany | Sparkasse - SPK UnnaKamen                                      | German           |  |
| Germany | Sparkasse - SSK Barsinghausen                                  | Corman           |  |
| Germany | Sparkasse - SPK Oberpfalz Nord                                 | German           |  |
| Germany | Sparkasse - KSK Göppingen                                      | Germar           |  |
| Germany | Sparkasse - SPK Lüdenscheid                                    | Germar           |  |
| Germany | Sparkasse - KSK Grafschaft Diepholz                            |                  |  |
| Germany | Sparkasse - SPK Mittelfranken-Süd                              | Germar           |  |
| Germany | Sparkasse - KSK Reutlingen                                     | Germar           |  |
| Germany | Sparkasse - SPK Attendorn-<br>Lennestadt-Kirchhundem           | Germar           |  |
| Germany | Sparkasse - SPK Osterode am Harz                               | Germar           |  |
| Germany | Sparkasse - SPK Mainfranken<br>Würzburg                        | Germar<br>Germar |  |
| Germany | Sparkasse - KSK Biberach                                       | Germar           |  |
| Germany | Sparkasse - SPK Bielefeld                                      |                  |  |
| Germany | Sparkasse - SPK Wilhelmshaven                                  | Germar           |  |
| Germany | Sparkasse - KSK Anhalt-Bitterfeld                              | Germar           |  |
| Germany | Sparkasse - SPK Wolfach                                        | Germar           |  |
| Germany | Sparkasse - SSK Offenbach                                      | Germar           |  |
| Germany | Sparkasse - KSK Verden                                         | Germar           |  |
| Germany | Sparkasse - KSK Börde                                          | Germar           |  |
| Germany | Sparkasse - SPK Hochschwarzwald                                | Germar           |  |
| Germany | Sparkasse - SPK Bensheim                                       | Germar           |  |
|         |                                                                | Germar           |  |

| Pays    | Banque                                               |
|---------|------------------------------------------------------|
| Germany | Sparkasse - SPK Neuburg-Rain                         |
| Germany | Sparkasse - SPK Koblenz                              |
| Germany | Sparkasse - SPK Gelsenkirchen                        |
| Germany | Sparkasse - SSK Wedel                                |
| Germany | Sparkasse - SPK Freyung-Grafenau                     |
| Germany | Sparkasse - SPK Mittelmosel-Eifel-<br>Mosel-Hunsrück |
| Germany | Sparkasse - SPK Herne                                |
| Germany | Sparkasse - KSK Stade                                |
| Germany | Sparkasse - SPK Regensburg                           |
| Germany | Sparkasse - LBBW                                     |
| Germany | Sparkasse - SPK Witten                               |
| Germany | Sparkasse - SPK Hameln-<br>Weserbergland             |
| Germany | Sparkasse - SPK Fürth                                |
| Germany | Sparkasse - SPK Schwäbisch Hall-<br>Crailsheim       |
| Germany | Sparkasse - SPK Burbach-<br>Neunkirchen              |
| Germany | Sparkasse - SPK Göttingen                            |
| Germany | Sparkasse - SPK Kulmbach-Kronach                     |
| Germany | Sparkasse - KSK Tuttlingen                           |
| Germany | Sparkasse - SPK Paderborn-Detmold                    |
| Germany | Sparkasse - SPK Emsland                              |
| Germany | Sparkasse - SPK Aschaffenburg-<br>Alzenau            |
| Germany | Sparkasse - SPK Kraichgau                            |
| Germany | Sparkasse - SSK Rahden                               |
| Germany | Sparkasse - Bremer LB                                |
| Germany | Sparkasse - SPK Wittenberg                           |
| Germany | Sparkasse - SPK Heidelberg                           |
| Germany | Sparkasse - SPK Darmstadt                            |
| Germany | Sparkasse - SSK Haan (Rheinland)                     |
| Germany | Sparkasse - KSK Nordhausen                           |
| Germany | Sparkasse - SPK Lörrach-Rheinfelden                  |

| Pays    | Banque                                                 |
|---------|--------------------------------------------------------|
| Germany | Sparkasse - SPK Krefeld                                |
| Germany | Sparkasse - SPK Gera-Greiz                             |
| Germany | Sparkasse - SPK Bodensee                               |
| Germany | Sparkasse - SPK Laubach-Hungen                         |
| Germany | Sparkasse - SSK Solingen                               |
| Germany | Sparkasse - Weberbank                                  |
| Germany | Sparkasse - SPK Sonneberg                              |
| Germany | Sparkasse - SPK Dachau                                 |
| Germany | Sparkasse - KSK Schwalm-Eder                           |
| Germany | Sparkasse - KSK Köln                                   |
| Germany | Sparkasse - SPK Mecklenburg-<br>Strelitz               |
| Germany | Sparkasse - Stadt- und                                 |
|         | Kreissparkasse Leipzig                                 |
| Germany | Sparkasse - SPK Oberland                               |
| Germany | Sparkasse - KSK Kaiserslautern / SSK<br>Kaiserslautern |
| Germany | Sparkasse - VSK Emsdetten-Ochtrup                      |
| Germany | Sparkasse - SPK Uckermark                              |
| Germany | Sparkasse - SSK Augsburg                               |
| Germany | Sparkasse - SPK Germersheim<br>Kandel                  |
| Germany | Sparkasse - SPK Beckum-Wadersloh                       |
| Germany | Sparkasse - Bordesholmer<br>Sparkasse AG               |
| Germany | Sparkasse - SPK Neu-Ulm-Illertissen                    |
| Germany | Sparkasse - KSK Mayen                                  |
| Germany | Sparkasse - SPK Vest Recklinghausen                    |
| Germany | Sparkasse - SPK Südholstein                            |
| Germany | Sparkasse - SPK Niederbayern-Mitte                     |
| Germany | Sparkasse - KSK St. Wendel                             |
| Germany | Sparkasse - SSK Schwerte                               |
| Germany | Sparkasse - SPK Hannover                               |
| Germany | Sparkasse - SPK Amberg-Sulzbach                        |

| Pays    | Banque                                       |
|---------|----------------------------------------------|
| Germany | Sparkasse - KSK Weilburg                     |
| Germany | Sparkasse - SPK Hilden-Ratingen-<br>Velbert  |
| Germany | Sparkasse - SPK Jena-Saale-Holzland          |
| Germany | Sparkasse - SPK Hegau-Bodensee               |
| Germany | Sparkasse - SPK Oberhessen                   |
| Germany | Sparkasse - SPK Essen                        |
| Germany | Sparkasse - Müritz-Sparkasse                 |
| Germany | Sparkasse - SPK Meißen                       |
| Germany | Sparkasse - SPK Bad Tölz-<br>Wolfratshausen  |
| Germany | Sparkasse - SPK Fulda                        |
| Germany | Sparkasse - SPK Gummersbach                  |
| Germany | Sparkasse - SPK Barnim                       |
| Germany | Sparkasse - SPK Zwickau                      |
| Germany | Sparkasse - SPK Suedwestpfalz                |
| Germany | Sparkasse - SSK Rheine                       |
| Germany | Sparkasse - SPK Niederlausitz                |
| Germany | Sparkasse - SPK Pfaffenhofen                 |
| Germany | Sparkasse - KSK Birkenfeld                   |
| Germany | Sparkasse - SPK Geseke                       |
| Germany | Sparkasse - SPK Elmshorn                     |
| Germany | Sparkasse - SPK Passau                       |
| Germany | Sparkasse - KSK Vulkaneifel                  |
| Germany | Sparkasse - SPK Hattingen                    |
| Germany | Sparkasse - SPK Stade - Altes Land           |
| Germany | Sparkasse - SPK Moosburg                     |
| Germany | Sparkasse - KSK Saarpfalz                    |
| Germany | Sparkasse - SPK HagenHerdecke                |
| Germany | Sparkasse - SSK Wunstorf                     |
| Germany | Sparkasse - SPK Neumarkt i.d.OPf<br>Parsberg |
| Germany | Sparkasse - KSK Heilbronn                    |

| Pays    | Banque                                             | Pays               |
|---------|----------------------------------------------------|--------------------|
| Germany | Sparkasse - KSK Ludwigsburg                        | Germany            |
| Germany | Sparkasse - SSK Schwelm / SPK<br>Sprockhövel       | Germany            |
| Germany | Sparkasse - SPK Nienburg                           | Germany            |
| Germany | Sparkasse - SPK Forchheim                          | Germany            |
| Germany | Sparkasse - KSK Heidenheim                         | Germany            |
| Germany | Sparkasse - SPK Olpe-Drolshagen-<br>Wenden         | Germany            |
| Germany | Sparkasse - SPK Einbeck                            | Germany            |
| Germany | Sparkasse - SPK Coburg-Lichtenfels                 | Germany            |
| Germany | Sparkasse - SPK Zollernalb                         | Germany            |
| Germany | Sparkasse - KSK Wiedenbrück                        | Germany            |
| Germany | Sparkasse - LSK Oldenburg                          | Germany            |
| Germany | Sparkasse - SSK Dessau                             | Germany            |
| Germany | Sparkasse - SPK Hanauerland                        | Germany            |
| Germany | Sparkasse - Frankfurter Sparkasse                  | Germany            |
| Germany | Sparkasse - SPK Scheeßel                           | Germany            |
| Germany | Sparkasse - SSK Magdeburg / SPK<br>Jerichower Land | Germany            |
| Germany | Sparkasse - SPK Freiburg-Nördlicher<br>Breisgau    | Germany<br>Germany |
| Germany | Sparkasse - SPK Dieburg                            | Germany            |
| Germany | Sparkasse - KSK Heinsberg                          | Germany            |
| Germany | Sparkasse - KSK Eichsfeld                          | Germany            |
| Germany | Sparkasse - SPK Hochrhein                          | Germany            |
| Germany | Sparkasse - SPK Grünberg                           |                    |
| Germany | Sparkasse - SSK Wermelskirchen                     | Germany            |
| Germany | Sparkasse - Berliner Sparkasse                     | Germany            |
| Germany | Sparkasse - KSK Hildburghausen                     |                    |
| Germany | Sparkasse - SPK Freising                           | Germany            |
| Germany | Sparkasse - SSK Grebenstein                        | Germany            |
| Germany | Sparkasse - SPK KölnBonn                           | Germany            |
| Germany | Sparkasse - SPK Vorpommern                         | Germany            |
|         | 1                                                  |                    |

| Pays    | Banque                                               |
|---------|------------------------------------------------------|
| Germany | Sparkasse - SPK Siegen                               |
| Germany | Sparkasse - SPK Hildesheim Goslar<br>Peine           |
| Germany | Sparkasse - SPK Bamberg                              |
| Germany | Sparkasse - KSK Freudenstadt                         |
| Germany | Sparkasse - SSK Delbrück                             |
| Germany | Sparkasse - KSK Melle                                |
| Germany | Sparkasse - SPK Bad Neustadt a.d.<br>Saale           |
| Germany | Sparkasse - SPK Bühl                                 |
| Germany | Sparkasse - SPK Minden-Lübbecke                      |
| Germany | Sparkasse - SPK LeerWittmund                         |
| Germany | Sparkasse - Salzlandsparkasse                        |
| Germany | Sparkasse - SPK Rhein Neckar Nord                    |
| Germany | Sparkasse - KSK Gelnhausen                           |
| Germany | Sparkasse - KSK Düsseldorf                           |
| Germany | Sparkasse - KSK Gotha                                |
| Germany | Sparkasse - SPK Staufen-Breisach                     |
| Germany | Sparkasse - KSK Limburg                              |
| Germany | Sparkasse - SSK Wuppertal                            |
| Germany | Sparkasse - KSK Saale-Orla                           |
| Germany | Sparkasse - SPK Salem-Heiligenberg                   |
| Germany | Sparkasse - SPK Battenberg                           |
| Germany | Sparkasse - Niederrheinische<br>Sparkasse RheinLippe |
| Germany | Sparkasse - SPK Mecklenburg-<br>Schwerin             |
| Germany | Sparkasse - Ostsächsische Sparkasse<br>Dresden       |
| Germany | Sparkasse - SPK Fürstenfeldbruck                     |
| Germany | Sparkasse - SPK Waldeck-<br>Frankenberg              |
| Germany | Sparkasse - KSK Euskirchen                           |
| Germany | Sparkasse - SPK Ostprignitz-Ruppin                   |
| Germany | Sparkasse - Erzgebirgssparkasse                      |

| Pays    | Banque                                               |
|---------|------------------------------------------------------|
| Germany | Sparkasse - KSK Garmisch-<br>Partenkirchen           |
| Germany | Sparkasse - SPK Marburg-<br>Biedenkopf               |
| Germany | Sparkasse - SPK Münsterland-Ost                      |
| Germany | Sparkasse - SPK Oder-Spree                           |
| Germany | Sparkasse - KSSK Wasserburg                          |
| Germany | Sparkasse - SPK Südpfalz                             |
| Germany | Sparkasse - SPK Bergkamen-Bönen                      |
| Germany | Sparkasse - Förde SPK                                |
| Germany | Sparkasse - SPK Donauwörth                           |
| Germany | Sparkasse - SPK Neuwied                              |
| Germany | Sparkasse - SPK Bottrop                              |
| Germany | Sparkasse - SPK zu Lübeck AG                         |
| Germany | Sparkasse - SPK Regen-Viechtach                      |
| Germany | Sparkasse - SPK Saarbrücken                          |
| Germany | Sparkasse - Sparkasse an der Lippe                   |
| Germany | Sparkasse - NORD/LB                                  |
| Germany | Sparkasse - KSK Kelheim                              |
| Germany | Sparkasse - KSK Böblingen                            |
| Germany | Sparkasse - SPK Ennepetal-<br>Breckerfeld            |
| Germany | Sparkasse - SPK Schaumburg                           |
| Germany | Sparkasse - SPK Erlangen Höchstadt<br>Herzogenaurach |
| Germany | Sparkasse - SPK Ulm                                  |
| Germany | Sparkasse - SPK Wittgenstein                         |
| Germany | Sparkasse - KSK Northeim                             |
| Germany | Sparkasse - SPK Hochfranken                          |
| Germany | Sparkasse - KSK Sigmaringen                          |
| Germany | Sparkasse - SSK Versmold                             |
| Germany | Sparkasse - Sparkasse Celle-Gifhorn-<br>Wolfsburg    |
| Germany | Sparkasse - SPK Burgenlandkreis                      |

| Pays    | Banque                                                 |
|---------|--------------------------------------------------------|
| Germany | Sparkasse - SPK Rosenheim-Bad<br>Aibling               |
| Germany | Sparkasse - SPK Westmünsterland                        |
| Germany | Sparkasse - SPK Elbe-Elster                            |
| Germany | Sparkasse - SPK IngolstadtEichstätt                    |
| Germany | Sparkasse - KSK Rhein-Hunsrück                         |
| Germany | Sparkasse - SPK Hochsauerland                          |
| Germany | Sparkasse - Nord-Ostsee SPK                            |
| Germany | Sparkasse - KSSK Kaufbeuren                            |
| Germany | Sparkasse - KSK Bitburg-Prüm                           |
| Germany | Sparkasse - SPK Bochum                                 |
| Germany | Sparkasse - SSK Cuxhaven                               |
| Germany | Sparkasse - SPK Rottal-Inn                             |
| Germany | Sparkasse - SPK Merzig-Wadern                          |
| Germany | Sparkasse - SPK Märkisches<br>Sauerland Hemer - Menden |
| Germany | Sparkasse - KSK Walsrode                               |
| Germany | Sparkasse - SPK Nürnberg                               |
| Germany | Sparkasse - KSK Ostalb                                 |
| Germany | Sparkasse - SPK Kierspe-<br>Meinerzhagen               |
| Germany | Sparkasse - KSK Soltau                                 |
| Germany | Sparkasse - SPK Gunzenhausen                           |
| Germany | Sparkasse - KSK Rottweil                               |
| Germany | Sparkasse - SPK Höxter                                 |
| Germany | Sparkasse - KSK Bersenbrück                            |
| Germany | Sparkasse - SPK Bad Kissingen                          |
| Germany | Sparkasse - SPK Baden-Baden<br>Gaggenau                |
| Germany | Sparkasse - SPK Lemgo                                  |
| Germany | Sparkasse - SPK Emden                                  |
| Germany | Sparkasse - SPK Mansfeld-Südharz                       |
| Germany | Sparkasse - SPK Pforzheim Calw                         |
| Germany | Sparkasse - SPK Langen-Seligenstadt                    |

| Pays    | Banque                                         |
|---------|------------------------------------------------|
| Germany | Sparkasse - SPK Kinzigtal / SPK<br>Gengenbach  |
| Germany | Sparkasse - SPK Herford                        |
| Germany | Sparkasse - KSK Syke                           |
| Germany | Sparkasse - Harzsparkasse                      |
| Germany | Sparkasse - SPK Neckartal-<br>Odenwald         |
| Germany | Sparkasse - KSK Groß-Gerau                     |
| Germany | Sparkasse - SSK Mönchengladbach                |
| Germany | Sparkasse - SPK Unstrut-Hainich                |
| Germany | Sparkasse - SPK Markgräflerland                |
| Germany | Sparkasse - SPK Gießen                         |
| Germany | Sparkasse - SPK Radevormwald-<br>Hückeswagen   |
| Germany | Sparkasse - SPK Arnstadt-Ilmenau               |
| Germany | Sparkasse - SPK Schwarzwald-Baar               |
| Germany | Sparkasse - SSK Borken                         |
| Germany | Sparkasse - SSK Oberhausen                     |
| Germany | Sparkasse - SPK Uecker-Randow                  |
| Germany | Sparkasse - SPK Muldental                      |
| Germany | Sparkasse - KSK München Starnberg<br>Ebersberg |
| Germany | Sparkasse - SPK Bad Hersfeld-<br>Rotenburg     |
| Germany | Sparkasse - SPK Düren                          |
| Germany | Sparkasse - KSK Märkisch-Oderland              |
| Germany | Sparkasse - SPK Vogtland                       |
| Germany | Sparkasse - KSK Miesbach-<br>Tegernsee         |
| Germany | Sparkasse - SPK Rhein-Haardt                   |
| Germany | Sparkasse - SPK Hamm                           |
| Germany | Sparkasse - SPK Harburg-Buxtehude              |
| Germany | Sparkasse - SPK Dillingen-<br>Nördlingen       |
| Germany | Sparkasse - SPK Westerwald-Sieg                |

| Pays    | Banque                                          |
|---------|-------------------------------------------------|
| Germany | Sparkasse - SSK Düsseldorf                      |
| Germany | Sparkasse - SPK Mittelthüringen                 |
| Germany | Sparkasse - SPK St.Blasien                      |
| Germany | Sparkasse - Nassauische Sparkasse               |
| Germany | Sparkasse - SPK Rhein-Maas                      |
| Germany | Sparkasse - KSK Saalfeld-Rudolstadt             |
| Germany | Sparkasse - SPK Pfullendorf-<br>Meßkirch        |
| Germany | Sparkasse - SPK Dillenburg                      |
| Germany | Sparkasse - SPK am Niederrhein                  |
| Germany | Sparkasse - SPK Mecklenburg-<br>Nordwest        |
| Germany | Sparkasse - SPK Oberlausitz-<br>Niederschlesien |
| Germany | Sparkasse - SPK Landsberg-Dießen                |
| Germany | Sparkasse - SPK Werra-Meißner                   |
| Germany | Sparkasse - SSK Langenfeld<br>(Rheinland)       |
| Germany | Sparkasse - SPK Prignitz                        |
| Germany | Sparkasse - SPK Mittelsachsen                   |
| Germany | Sparkasse - KSK Traunstein-<br>Trostberg        |
| Germany | Sparkasse - SPK Donnersberg                     |
| Germany | Sparkasse - SPK Spree-Neiße                     |
| Germany | Sparkasse - SPK Günzburg-<br>Krumbach           |
| Germany | Sparkasse - SPK Rhein-Nahe                      |
| Germany | Sparkasse - SPK Lippstadt                       |
| Germany | Sparkasse - SPK Mittelholstein AG               |
| Germany | Sparkasse - SPK Allgäu                          |
| Germany | Sparkasse - SPK Trier                           |
| Germany | Sparkasse - SSK Bocholt                         |
| Germany | Sparkasse - SPK Lüneburg                        |
| Germany | Sparkasse - SPK Landshut                        |

| Pays    | Banque                                                  |
|---------|---------------------------------------------------------|
| Germany | Sparkasse - SPK Gladbeck                                |
| Germany | Sparkasse - SPK Westholstein                            |
| Germany | Sparkasse - SPK Deggendorf                              |
| Germany | Sparkasse - Landesbank Saar                             |
| Germany | Sparkasse - SPK Dortmund                                |
| Germany | Sparkasse - SPK Rotenburg<br>Osterholz                  |
| Germany | Sparkasse - SPK im Landkreis<br>Schwandorf              |
| Germany | Sparkasse - KSK Waiblingen                              |
| Germany | Sparkasse - SPK Gevelsberg-Wetter                       |
| Germany | Sparkasse - SSK Bad Pyrmont                             |
| Germany | Sparkasse - SPK Neustadt a.d. Aisch-<br>Bad Windsheim   |
| Germany | Sparkasse - SPK Hohenlohekreis                          |
| Germany | Sparkasse - SPK Mitten im<br>Sauerland                  |
| Germany | Sparkasse - SPK Duderstadt                              |
| Germany | Sparkasse - SPK Bayreuth                                |
| Germany | Sparkasse - KSK Ravensburg                              |
| Germany | Sparkasse - SPK Gütersloh-Rietberg                      |
| Germany | Sparkasse - KSK Nordhorn                                |
| Germany | Sparkasse - SPK Miltenberg-<br>Obernburg                |
| Germany | Sparkasse - SPK Offenburg/Ortenau                       |
| Germany | Sparkasse - SPK Bad Oeynhausen -<br>Porta Westfalica    |
| Germany | Sparkasse - SPK Bremen                                  |
| Germany | Sparkasse - KSK Stendal                                 |
| Germany | Sparkasse - SPK Tauberfranken                           |
| Germany | Sparkasse - SPK Odenwaldkreis                           |
| Germany | Sparkasse - SPK Neuss                                   |
| Germany | Sparkasse - Kyffhäusersparkasse<br>Artern-Sondershausen |
| Germany | Sparkasse - SPK Wiesental                               |

| Pays    | Banque                                                  |
|---------|---------------------------------------------------------|
| Germany | Sparkasse - KSK Saarlouis                               |
| Germany | Sparkasse - SPK Iserlohn                                |
| Germany | Sparkasse - SSK Burgdorf                                |
| Germany | Sparkasse - SPK Eschenbach<br>Neustadt (a.d. Waldnaab)  |
| Germany | Sparkasse - KSK Esslingen-Nürtingen                     |
| Germany | Sparkasse - Vereinigte Sparkasse im<br>Märkischen Kreis |
| Germany | Sparkasse - SPK Uelzen Lüchow-<br>Dannenberg            |
| Germany | Sparkasse - SPK Ansbach                                 |
| Germany | Sparkasse - KSK Tübingen                                |
| Germany | Sparkasse - SPK Arnsberg-Sundern                        |
| Germany | Sparkasse - SPK Osnabrück                               |
| Germany | Sparkasse - SPK Schweinfurt-<br>Haßberge                |
| Germany | Sparkasse - SPK Karlsruhe                               |
| Germany | Sparkasse - KSK Halle (Westf.)                          |
| Germany | Sparkasse - SPK Aurich-Norden                           |
| Germany | Sparkasse - Saalesparkasse                              |
| Germany | Sparkasse - SPK Rastatt-Gernsbach                       |
| Germany | Sparkasse - SPK Hanau                                   |
| Germany | Sparkasse - Weser-Elbe Sparkasse                        |
| Germany | Sparkasse - SPK Altmark West                            |
| Germany | Sparkasse - SPK Bonndorf-<br>Stühlingen                 |
| Germany | Sparkasse - SPK Starkenburg                             |
| Germany | Sparkasse - VSK Goch-Kevelaer-<br>Weeze                 |
| Germany | Sparkasse - SPK Altenburger Land                        |
| Germany | Sparkasse - BSK Reichenau                               |
| Germany | Sparkasse - SPK Wetzlar                                 |
| Germany | Sparkasse - SPK Duisburg                                |
| Germany | Sparkasse - OstseeSparkasse<br>Rostock                  |

| Pays    | Banque                                    |
|---------|-------------------------------------------|
| Germany | Sparkasse - Taunus Sparkasse              |
| Germany | Sparkasse - SSK Remscheid                 |
| Germany | Sparkasse - Rhön-Rennsteig SPK            |
| Germany | Sparkasse - SPK Engen-<br>Gottmadingen    |
| Germany | Sparkasse - Kasseler Sparkasse            |
| Germany | Sparkasse - SPK Mülheim a.d. Ruhr         |
| Germany | Sparkasse - SPK Neubrandenburg-<br>Demmin |
| Germany | Sparkasse - KSK Bautzen                   |
| Germany | Sparkasse - SSK München                   |
| Germany | Sparkasse - KSK Schlüchtern               |

| Pays                                  | Banque                                               |
|---------------------------------------|------------------------------------------------------|
| Germany                               | Sparkasse - Wartburg-Sparkasse                       |
| Germany Sparkasse - SPK Erding-Dorfen |                                                      |
| Germany                               | Sparkasse - SSK Schwalmstadt                         |
| Germany                               | Sparkasse - SPK Leverkusen                           |
| Germany                               | Sparkasse - Mittelbrandenburgische<br>SPK in Potsdam |
| Germany                               | Sparkasse - SPK Chemnitz                             |
| Germany                               | Sparkasse - SPK Berchtesgadener<br>Land              |
| Germany                               | Sparkasse - KSK Kusel                                |
| Germany                               | Sparkasse - SSK Lengerich                            |

### Espagne - Portugal

| Pays     | Banque                              | Pays  | Banque                                             |  |
|----------|-------------------------------------|-------|----------------------------------------------------|--|
| Portugal | ING                                 | Spain | Caja Rural - Caja Rural de Aragón                  |  |
| Spain    | Andbank                             | Spain | Caja Rural - Globalcaja                            |  |
| Spain    | Arquia Caja Arquitectos             | Spain | Caja Rural - Caja Rural San Jose                   |  |
| Spain    | BancaMarch                          |       | Alcora                                             |  |
| Spain    | Banco BBVA                          | Spain | Caja Rural - Caja Rural de L'Alcudia               |  |
| Spain    | Banco Europeo de Einanzas           | Spain | Caja Rural - Caja Rural de Soria                   |  |
| Span     |                                     | Spain | Caja Rural - Caja Rural de Villamalea              |  |
| Spain    | Banco Mediolanum                    | Snain | Caja Rural - Cajaviva                              |  |
| Spain    | Banco Pichincha                     | Span  |                                                    |  |
| Spain    | Banco Sabadell                      | Spain | Caja Rural - Caja Rural de Cañete de<br>las Torres |  |
| Spain    | Banco Santander                     | Spain | Caja Rural - Caja Rural San Isidro Vall            |  |
| Spain    | Bankia                              |       | D'Uxo                                              |  |
| Spain    | Bankinter                           | Spain | Caja Rural - Caja Rural de Salamanca               |  |
| Spain    | Caixa Bank                          | Spain | Caja Rural - Caja Rural de Onda                    |  |
| Spain    | Caja Rural - Caixa Rural Galega     | Spain | Caja Rural - Caja Rural Nueva<br>Carteya           |  |
| Spain    | Caja Rural - Caja Rural de Granada  | Snain | Caia Rural - Caia Rural de Teruel                  |  |
| Spain    | Caja Rural - Caja Rural El Salvador |       |                                                    |  |
|          | Vinaroz                             | Spain | Caja Rural - Caja Rural del Sur                    |  |

| Pays  | Banque                                                  |
|-------|---------------------------------------------------------|
| Spain | Caja Rural - Caja Rural de Navarra                      |
| Spain | Caja Rural - Caja Rural de Casas<br>Ibañez              |
| Spain | Caja Rural - Caja Rural de Utrera                       |
| Spain | Caja Rural - Caja Rural San Isidro Les<br>Coves Vinroma |
| Spain | Caja Rural - Caixa Ruralnostra                          |
| Spain | Caja Rural - Caja Rural de Baena                        |
| Spain | Caja Rural - Banco Cooperativo<br>Español               |
| Spain | Caja Rural - Caja Rural Fuente<br>Álamo                 |
| Spain | Caja Rural - Caja Rural de Albal                        |
| Spain | Caja Rural - Cajasiete                                  |
| Spain | Caja Rural - Caja Rural de Zamora                       |
| Spain | Caja Rural - Caja Rural de Gijón                        |
| Spain | Caja Rural - Caja Rural Algemesi                        |
| Spain | Caja Rural - Caixa Popular                              |
| Spain | Caja Rural - Caja Rural de Jaén                         |
| Spain | Caja Rural - Caja Rural Orihuela                        |
| Spain | Caja Rural - Caja Rural de Adamuz                       |
| Spain | Caja Rural - Caixa Rural Benicarlo                      |
| Spain | Caja Rural - Caja Rural de Asturias                     |

| Pays  | Banque                                           |
|-------|--------------------------------------------------|
| Spain | Caja Rural - Caja Rural de<br>Extremadura        |
| Spain | Caja Rural - Caja Rural San José de<br>Almassora |
| Spain | Cajasur                                          |
| Spain | Colonya Caixa Pollença                           |
| Spain | Eurocaja Rural                                   |
| Spain | EVO Banco                                        |
| Spain | Fiare Banca Etica                                |
| Spain | Grupo Cooperativo Cajamar                        |
| Spain | Ibercaja                                         |
| Spain | ImaginBank                                       |
| Spain | ING                                              |
| Spain | Inversis                                         |
| Spain | Kutxabank                                        |
| Spain | Laboral Kutxa                                    |
| Spain | Openbank                                         |
| Spain | Renta4 Banco                                     |
| Spain | Self Bank                                        |
| Spain | Tomamos Impulso                                  |
| Spain | Unicaja Banco                                    |
| Spain | WiZink                                           |

# 4. INFORMATIONS TECHNIQUES

| Code<br>technique | Noms                        | Devises<br>supportées | Pays supportés | Durée de<br>validité de<br>l'autorisation<br>(en jour) | Cinématique<br>de paiement |
|-------------------|-----------------------------|-----------------------|----------------|--------------------------------------------------------|----------------------------|
| IP_WIRE           | Virement SEPA               | EUR                   | FR             | 0                                                      | Capture<br>différée        |
| IP_WIRE_INST      | Virement SEPA<br>instantané |                       |                | 0                                                      | Capture<br>immédiate       |

| Canaux de vente                  |   |
|----------------------------------|---|
| e-commerce                       | 0 |
| m-commerce                       | 8 |
| Paiement manuel                  | 8 |
| Serveur Vocal Interactif         | 8 |
| Ordre de paiement par e-mail/SMS |   |

| Opération sur les transactions |   |
|--------------------------------|---|
| Annulation                     | 8 |
| Remboursement                  | 8 |
| Modification                   | 8 |
| Validation                     | 8 |
| Duplication                    | 8 |
| Rapprochement manuel           | 0 |

| Type d'intégration                |   |
|-----------------------------------|---|
| Redirection                       | 0 |
| Iframe                            | 8 |
| Client JavaScript                 | 0 |
| Formulaire de collecte de données |   |
| API Web Services                  | 8 |
| SDK Mobile                        | 8 |
| Back Office                       | 8 |

| Typologie de paiement                   |   |
|-----------------------------------------|---|
| Paiement immédiat                       | Q |
| Paiement différé                        | 8 |
| Paiement en plusieurs fois              | 8 |
| Paiement par abonnement                 | 8 |
| Paiement par fichier (alias ou par lot) | 8 |
| Paiement 1 clic                         |   |
| Paiement par wallet                     |   |

| Divers                                 |   |
|----------------------------------------|---|
| Restitution dans les journaux          | 0 |
| Rapprochement des transactions         |   |
| Rapprochement des impayés              |   |
| Tentatives de paiement supplémentaires |   |

### 5. CINÉMATIQUE DE PAIEMENT

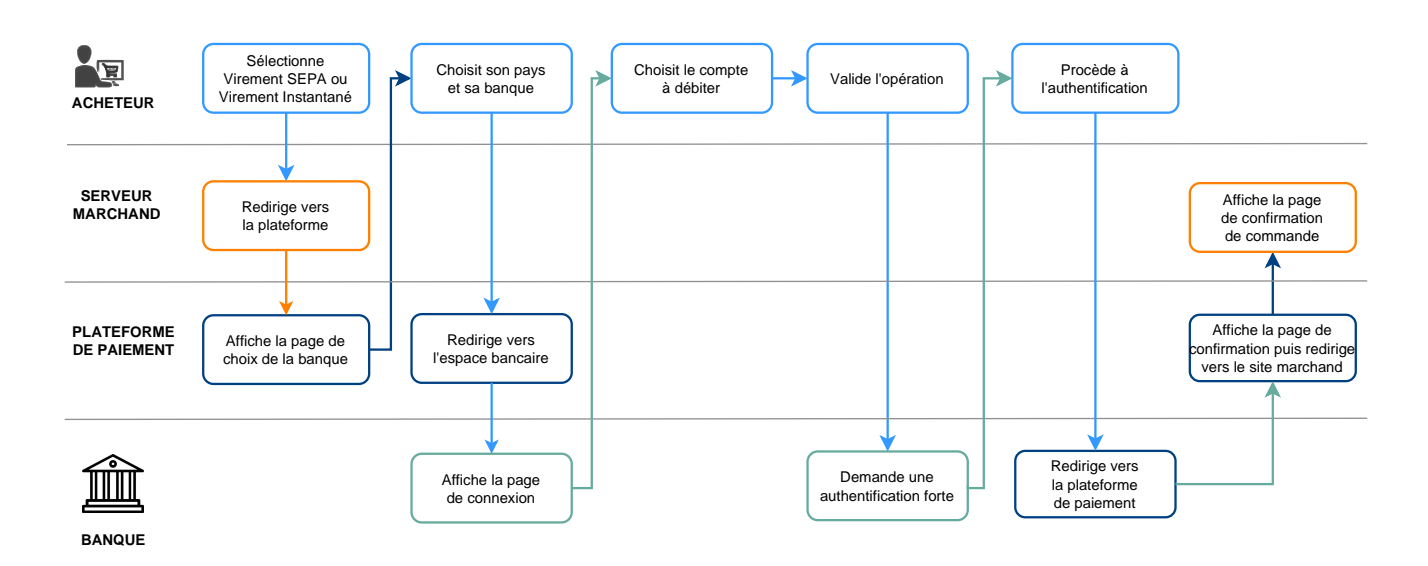

1. L'acheteur choisit de régler son panier par virement SEPA ou virement SEPA instantané.

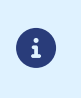

Si l'acheteur choisit de régler par virement instantané mais que ce mode de paiement n'est pas supporté par sa banque, la plateforme initialise alors une demande de virement SEPA classique.

- 2. Il choisit la banque à partir de laquelle les fonds seront transférés.
- 3. Il est ensuite redirigé vers son espace bancaire avec le contexte d'achat.

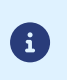

Pour certaines banques, l'accès à l'espace bancaire requiert la souscription à un service d'authentification forte (ex: Certicode Plus).

- 4. Dans le cas où plusieurs comptes sont éligibles, l'acheteur sélectionne le compte à débiter.
- 5. L'acheteur valide l'opération.
- 6. En fonction de la banque, une authentification forte peut être requise.
- 7. Après validation du paiement, l'acheteur est redirigé vers la plateforme de paiement puis vers le site marchand.

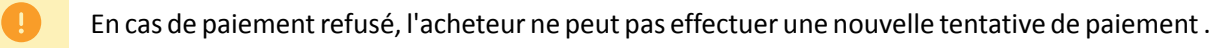

Le schéma ci-dessous présente l'évolution du statut d'une transaction en fonction des statuts techniques envoyés par la banque émettrice.

Le schéma liste aussi les règles de notification à activer pour permettre au site marchand de mettre à jour le statut de la commande.

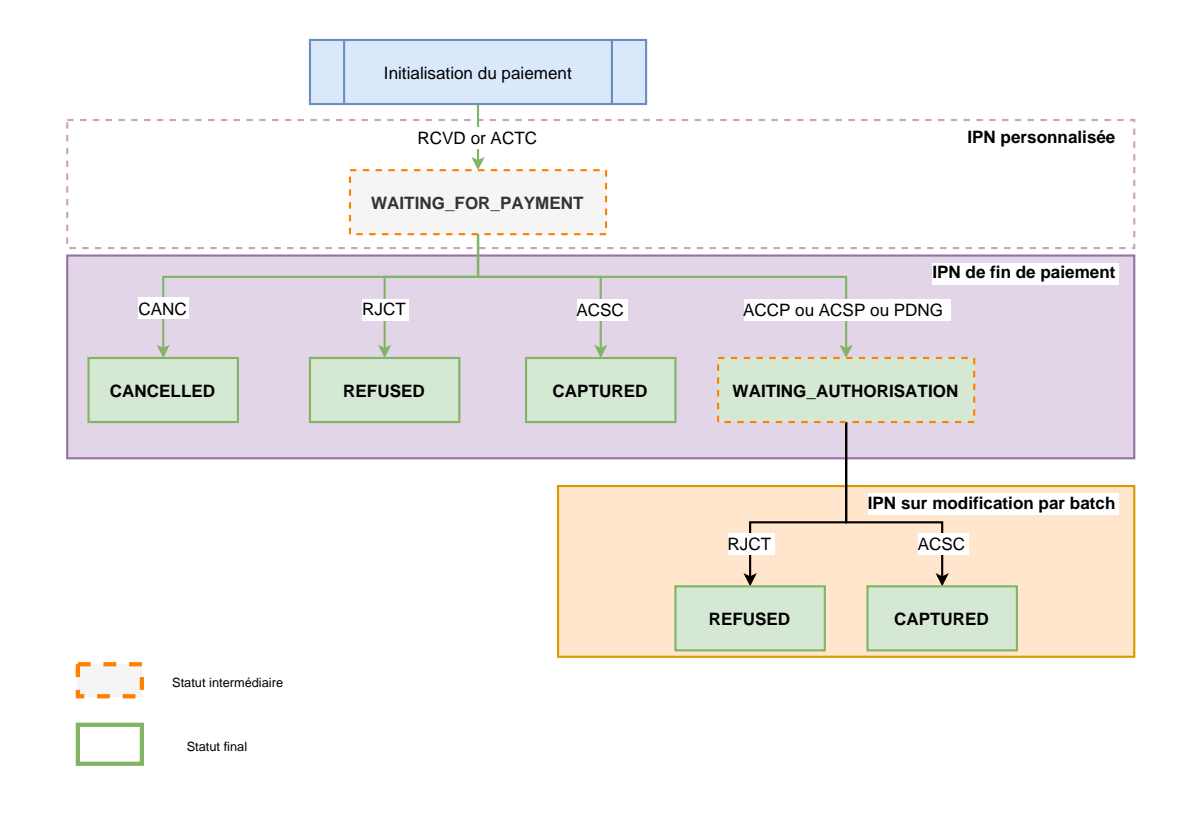

Ð

Si vous souhaitez être notifié lorsqu'une transaction est créée dans le statut WAITING\_FOR\_PAYMENT, consultez le chapitre *Configurer la notification d'enregistrement de demande de virement*.

## 7. QUE FAIRE EN CAS DE WAITING\_AUTHORISATION ?

Lors de l'initiation d'une demande de virement validée par l'acheteur, certaines banques peuvent retourner un statut intermédiaire (ACCP ou ACSP ou PDNG), indiquant que le virement est en cours et que tous les contrôles sont effectués avec succès.

La transaction apparaît alors dans le statut "En attente d'autorisation" dans le Back Office Marchand.

Cependant, la compensation (c'est à dire le mouvement d'un compte à l'autre) n'est pas encore réalisée.

En fonction de la banque, le délai pour recevoir le statut final ACSC peut varier entre 1 heure et 72 heures.

Les jours fériés et les jours non ouvrés peuvent retarder la mise à jour du statut.

Une fois le statut final reçu, la plateforme peut notifier le site marchand.

Voir Configurer la notification sur modification par batch à la page 25.

Afin de ne pas bloquer la commande, le site marchand peut décider de prendre le risque de libérer la commande sur le statut statut intermédiaire (ACCP ou ACSP ou PDNG) avant de recevoir le statut final ACSC.

Certaines banques (comme ING France) peuvent ne pas donner la priorité à l'exécution du virement en cas d'autres débits prioritaires.

Toutefois, un grand nombre de banques retournent directement le statut ACSC dans le cas d'un virement SEPA à J.

## 8. RÉCONCILIATION DES PAIEMENTS

Pour aider le marchand à rapprocher les transactions réalisées (sur la plateforme de paiement) avec les mouvements apparaissant sur son relevé bancaire, la plateforme de paiement transmets deux informations de bout en bout :

- I'UUID de la transaction (End-To-End ID),
- le détail du paiement (Remittance Information).

Ces informations peuvent apparaître sur les relevés de compte du payeur et du marchand.

Le détail du paiement (Remittance Information) est une chaîne de 140 caractères constituée ainsi :

:UUID:ORDER ID:SOFT DESCRIPTOR

où :

- **UUID** correspond à l'identifiant unique de la transaction sur 32 caractères (vads\_trans\_uuid),
- ORDER\_ID correspond au numéro de commande sur 64 caractères si le marchand transmet la donnée dans le champ vads\_order\_id,
- **SOFT\_DESCRIPTOR** correspond à la description du paiement (soft descriptor) définie sur le contrat. Si la donnée n'est pas renseignée sur le contrat, le libellé de la boutique sera utilisé.

Exemples pour la boutique "DEMO STORE" avec un Soft Descriptor vide :

• avec numéro de commande dans la requête :

:fcfd84b23fb84c01abc7508c8850872d:MyOrderId626958cb71991:DEMO STORE

• sans numéro de commande dans la requête :

:0bb6f854baf94985ba567d4744014bf6::DEMO STORE

Exemples pour la boutique "DEMO STORE" avec un Soft Descriptor valorisé à "mystore.com" :

• avec numéro de commande dans la requête :

:fcfd84b23fb84c01abc7508c8850872d:MyOrderId626958cb71991:mystore.com

sans numéro de commande dans la requête :

:0bb6f854baf94985ba567d4744014bf6::mystore.com

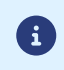

Certaines banques ne transmettent pas (ou altèrent) le End-To-End ID ou le contenu du Remittance Information. C'est pourquoi l'UUID de la transaction est envoyé dans les 2 données.

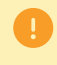

Dans le cadre des virements SEPA instantanés, certaines banques n'affichent ni le End-To-End ID ni le Remittance Information. Dans ce cas, la réconciliation est impossible.

### 9. CONFIGURER LES NOTIFICATIONS

Plusieurs types de notifications sont à disposition dans le Back Office Marchand :

- Appel URL de notification
- E-mail envoyé au marchand
- E-mail envoyé à l'acheteur
- SMS envoyé au marchand
- SMS envoyé à l'acheteur

La notification est envoyée en fonction de l'événement qui a lieu (paiement accepté, abandon par l'acheteur, annulation par le marchand, etc.).

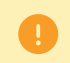

Les notifications de type Appel URL de notification sont les plus importantes. Elles sont l'unique moyen fiable pour le site marchand d'obtenir le résultat d'un paiement.

#### Échec URL de notification

Si la plateforme n'arrive pas à joindre votre URL, elle envoie un e-mail à l'adresse spécifiée.

Cet e-mail contient :

- le code HTTP de l'erreur rencontrée ;
- des éléments d'analyse en fonction de l'erreur ;
- les conséquences de l'erreur ;
- la procédure à suivre depuis le Back Office Marchand pour renvoyer la requête vers l'URL déjà définie.

#### Accés à la gestion des règles de notification

Allez dans le menu **Paramétrage > Règles de notifications**.

| Règles de n                                                                                                    | Règles de notification de la boutique :                                              |   |  |  |
|----------------------------------------------------------------------------------------------------|--------------------------------------------------------------------------------------|---|--|--|
| 🔥 Appel U                                                                                                    | 🕵 Appel URL de notification 🛛 E-mail envoyé au marchand 🖂 E-mail envoyé à l'acheteur |   |  |  |
| Activé 🕶                                                                                                    | Libellé                                                                              | Ŧ |  |  |
| <ul> <li>Image: A second second s</li></ul> | URL de notification à la fin du paiement                                             |   |  |  |
| ×                                                                                                    | URL de notification sur une opération provenant du Back Office                       |   |  |  |
| ×                                                                                                    | URL de notification sur autorisation par batch                                       |   |  |  |
| ×                                                                                                    | URL de notification à la création d'un abonnement                                    |   |  |  |
| ×                                                                                                    | URL de notification sur modification par batch                                       |   |  |  |
| ×                                                                                                    | URL de notification sur annulation                                                   |   |  |  |

### 9.1. Configurer la notification à la fin du paiement

La plateforme de paiement notifie le site marchand dans les cas suivants :

- Paiement accepté
- Paiement refusé

0

Cette notification est indispensable pour communiquer le résultat d'une demande de paiement. Elle informe le site marchand du résultat du paiement même si l'acheteur ne clique pas sur le bouton **Retour à la boutique**.

- 1. Effectuez un clic droit sur la ligne URL de notification à la fin du paiement.
- 2. Sélectionnez Gérer la règle.
- **3.** Renseignez le champ **Adresse(s) e-mail(s) à avertir en cas d'échec** dans la section "Paramétrage général". Pour spécifier plusieurs adresses e-mail, séparez-les par un point-virgule (;).
- Pour autoriser la plateforme à renvoyer automatiquement la notification en cas d'échec, cochez la case Rejeu automatique en cas d'échec. Ce mécanisme permet de faire jusqu'à 4 tentatives de renvoi automatique.
- 5. Si vous souhaitez recevoir les notifications au format API Formulaire, renseignez l'URL de votre page dans les champs URL à appeler en mode TEST et URL à appeler en mode PRODUCTION dans la section "URL de notification de l'API formulaire V1, V2".
- 6. Sauvegardez vos modifications.

#### 9.2. Configurer la notification sur modification par batch

Cette règle permet de notifier le site marchand lorsqu'un qu'une transaction créée avec un statut temporaire **WAITING\_AUTHORISATION** est finalement acceptée ou refusée.

- 1. Effectuez un clic droit sur la ligne URL de notification sur modification par batch.
- 2. Sélectionnez Gérer la règle.
- **3.** Renseignez le champ **Adresse(s) e-mail(s) à avertir en cas d'échec** dans la section "Paramétrage général". Pour spécifier plusieurs adresses e-mail, séparez-les par un point-virgule (;).
- 4. Cochez la case **Rejeu automatique en cas d'échec** si vous souhaitez autoriser la plateforme à renvoyer automatiquement la notification en cas d'échec, et ce, jusqu'à 4 fois.
- 5. Dans la section URL de notification de l'API formulaire V1, V2, renseignez l'URL de votre page dans les champs URL à appeler en mode TEST et URL à appeler en mode PRODUCTION.
- 6. Sauvegardez vos modifications.

7. Activez la règle, en effectuant un clic droit sur URL de notification sur modification par batch et en sélectionnant Activer la règle.

### 9.3. Configurer la notification d'enregistrement de demande de virement

Par défaut, aucune notification n'est envoyée au site marchand lorsque une demande de paiement est enregistrée et que l'acheteur est redirigé vers son espace bancaire (statut de la transaction **WAITING\_FOR\_PAYMENT**).

Néanmoins si vous souhaitez être notifié, vous pouvez créer une règle de notification spécifique.

Depuis le menu : Paramétrage > Règles de notifications.

- 1. Cliquez sur le bouton Créer une règle situé en bas à gauche de l'écran.
- 2. Sélectionnez Notification avancée.
- 3. Sélectionnez le type de notification Appel URL de notification.
- 4. Cliquez sur Suivant.
- 5. Sélectionnez l'événement déclencheur: Paiement en attente de confirmation de la plateforme externe.
- 6. Dans la section Condition de la règle, ajoutez la condition suivante :
  - Variable: Moyen de paiement
  - Opérateur : est dans la liste
  - Valeur : Virement SEPA et Virement SEPA Instantané
- 7. Cliquez sur Suivant.
- 8. Dans la section Paramétrage général, renseignez les champs :
  - Libellé de la règle
  - Adresse e-mail à avertir en cas d'échec
  - Rejeu automatique en cas d'échec
- **9.** Si vous souhaitez recevoir les notifications au format API Formulaire, renseignez l'URL de votre page dans les champs **URL à appeler en mode TEST** et **URL à appeler en mode PRODUCTION** dans la section "URL de notification de l'API formulaire V1, V2".

**10.**Cliquez sur le bouton **Créer**.

Le dialogue avec la plateforme de paiement est décrit dans le guide API Formulaire.

Le dialogue entre le site marchand et la plateforme de paiement s'effectue par un échange de données.

Pour créer un paiement, ces données sont envoyées au moyen d'un formulaire HTML via le navigateur de l'acheteur.

À la fin du paiement, le résultat est transmis au site marchand de deux manières :

- automatiquement au moyen de notifications appelées URL de notification instantanée (également appelée IPN pour Instant Payment Notification) ;
- par le navigateur lorsque l'acheteur clique sur le bouton pour revenir au site marchand.

Pour assurer la sécurité des échanges, les données sont signées au moyen d'une clé connue uniquement du marchand et de la plateforme de paiement.

Pour générer une demande de paiement, vous devez construire un formulaire HTML comme suit :

```
<form method="POST" action="https://scelliuspaiement.labanquepostale.fr/vads-payment/">
<input type="hidden" name="parametre1" value="valeur1" />
<input type="hidden" name="parametre2" value="valeur2" />
<input type="hidden" name="parametre3" value="valeur3" />
<input type="hidden" name="signature" value="signature"/>
<input type="submit" name="payer" value="Payer"/>
</form>
```

Il contient :

- Les éléments techniques suivants :
  - Les balises <form> et </form> qui permettent de créer un formulaire HTML.
  - L'attribut method="POST" qui spécifie la méthode utilisée pour envoyer les données.
  - L'attribut action="https://scelliuspaiement.labanquepostale.fr/vads-payment/" qui spécifie où envoyer les données du formulaire.
- Les données du formulaire :
  - L'identifiant de la boutique.
  - Les caractéristiques du paiement en fonction du cas d'utilisation.
  - Les informations complémentaires en fonction de vos besoins.
  - La signature qui assure l'intégrité du formulaire.

Ces données sont ajoutées au formulaire en utilisant la balise <input> :

<input type="hidden" name="parametre1" value="valeur1" />

Pour valoriser les attributs name et value, référez-vous au **Dictionnaire de données** disponible également sur le site documentaire.

Toutes les données du formulaire doivent être encodées en UTF-8.

Les caractères spéciaux (accents, ponctuation, etc.) seront ainsi correctement interprétés par la plateforme de paiement. Dans le cas contraire, le calcul de signature sera erroné et le formulaire sera rejeté.

Le bouton Payer pour envoyer des données :
 <input type="submit" name="payer" value="Payer"/>

Des cas d'utilisation sont présentés dans les chapitres suivants. Ils vous permettront de construire votre formulaire de paiement en fonction de vos besoins.

Le tableau suivant vous donne des indications sur les différents formats que vous pourrez rencontrer lors de la construction de votre formulaire.

| Notation        | Description                                                                                                    |
|-----------------|----------------------------------------------------------------------------------------------------|
| а               | Caractères alphabétiques (de 'A' à 'Z' et de 'a' à 'z')                                                                                                    |
| n               | Caractères numériques                                                                                                    |
| S               | Caractères spéciaux                                                                                                    |
| an              | Caractères alphanumériques                                                                                                    |
| ans             | Caractères alphanumériques et spéciaux (à l'exception de "<" et ">")                                                                                                    |
| 3               | Longueur fixe de 3 caractères                                                                                                    |
| 12              | Longueur variable jusqu'à 12 caractères                                                                                                    |
| json            | JavaScript Object Notation.<br>Objet contenant des paires de clé/valeur séparées par une virgule.<br>Il commence par une accolade gauche " { " et se termine par une accolade droite " } ".<br>Chaque paire clé/valeur contient le nom de la clé entre double-quotes suivi par " : ", suivi<br>par une valeur.<br>Le nom de la clé doit être alphanumérique.<br>La valeur peut être :<br>• une chaîne de caractères (dans ce cas elle doit être encadrée par des doubles-quotes)<br>• un nombre<br>• un objet<br>• un tableau<br>• un booléen |
|                 | • vide                                                                                                    |
|                 | Exemple : <mark>{"name1":45,"name2":"value2", "name3":false</mark> }                                                                                                    |
| bool            | Booléen. Peut prendre la valeur <b>true</b> ou <b>false</b> .                                                                                                    |
| enum            | Caractérise un champ possédant un nombre fini de valeurs.<br>La liste des valeurs possibles est donnée dans la définition du champ.                                                                                                    |
| liste<br>d'enum | Liste de valeurs séparées par un " <mark>;</mark> ".<br>La liste des valeurs possibles est donnée dans la définition du champ.<br>Exemple : <mark>vads_available_languages=fr;en</mark>                                                                                                    |
| map             | Liste de paires clé/valeur séparées par un ";".<br>Chaque paire clé/valeur contient le nom de la clé suivi par " = ", suivi par une valeur.<br>La valeur peut être :<br>• une chaîne de caractères<br>• un booléen<br>• un objet json<br>• un objet xml                                                                                                    |

| Notation | Description                                                                                            |
|----------|----------------------------------------------------------------------------------------------------|
|          | La liste des valeurs possibles pour chaque paire de clé/valeur est donnée dans la définition du champ. |
|          | Exemple : vads_theme_config=SIMPLIFIED_DISPLAY=true;RESPONSIVE_MODEL=Model_1                           |

G

Dans le cadre d'un virement classique, si la date d'échéance tombe sur un week-end, un jour non ouvré ou férié, alors le virement sera exécuté le premier jour ouvré suivant.

1. Utilisez l'ensemble des champs présents dans le tableau ci-après pour construire votre formulaire de paiement.

| Nom du champ        | Description                                                                                                    | Format | Valeur                                                                                                    |
|---------------------|----------------------------------------------------------------------------------------------------|--------|----------------------------------------------------------------------------------------------------|
| vads_payment_cards  | Permet de forcer le type de<br>moyen de paiement à utiliser.<br>Il est recommandé de proposer<br>sur le site marchand un bouton<br>de paiement différent pour<br>chaque moyen de paiement. | enum   | <ul> <li>IP_WIRE : pour appeler<br/>directement le bouton de<br/>paiement virement SEPA.</li> <li>IP_WIRE_INST : pour<br/>appeler directement le<br/>bouton de paiement<br/>Virement SEPA<br/>instantané.</li> <li>IP_WIRE;IPWIRE_INST :<br/>pour laisser le choix entre<br/>virement classique et<br/>virement instantané.</li> </ul> |
| vads_order_id       | Numéro de commande<br>Peut être composé de majuscules<br>ou de minuscules, chiffres ou tiret<br>([A-Z] [a-z], 0-9, _, -).                                                                  | ans64  | Ex : 2-XQ001                                                                                                    |
| vads_amount         | Montant du paiement dans sa<br>plus petite unité monétaire (le<br>centime pour l'euro)                                                                                                    | n12    | Ex : 4525 pour 45,25 EUR                                                                                                    |
| vads_currency       | Code numérique de la monnaie<br>à utiliser pour le paiement,<br>selon la norme ISO 4217 (code<br>numérique)                                                                                | n3     | Valeurs possibles : • 978 (EUR)                                                                                                    |
| vads_capture_delay  | Délai de remise.                                                                                                    | n3     | <ul> <li>0: Paiement immédiat.</li> <li>Valeur par défaut.</li> <li>Le champ doit toujours<br/>avoir la valeur 0.</li> </ul>                                                                                                    |
| vads_payment_config | Type de paiement                                                                                                    | enum   | SINGLE                                                                                                    |
| vads_action_mode    | Mode d'acquisition des données<br>du moyen de paiement                                                                                                    | enum   | INTERACTIVE                                                                                                    |
| vads_page_action    | Action à réaliser                                                                                                    | enum   | PAYMENT                                                                                                    |
| vads_ctx_mode       | Mode de communication avec la plateforme de paiement                                                                                                    | enum   | TEST ou PRODUCTION                                                                                                    |
| vads_site_id        | Identifiant de la boutique                                                                                                    | n8     | Ex : 12345678                                                                                                    |

| Nom du champ    | Description                                                                                                    | Format | Valeur                                                       |
|-----------------|----------------------------------------------------------------------------------------------------|--------|--------------------------------------------------------------|
| vads_trans_date | Date et heure du formulaire de<br>paiement dans le fuseau horaire<br>UTC                                                                                             | n14    | Respectez le format<br>AAAAMMJJHHMMSS<br>Ex : 20200101130025 |
| vads_trans_id   | Numéro de la transaction.<br>Doit être unique sur une même<br>journée (de 00:00:00 UTC à<br>23:59:59 UTC).<br>Attention : ce champ n'est pas<br>sensible à la casse. | an6    | Ex : xrT15p                                                  |
| vads_version    | Version du protocole d'échange<br>avec la plateforme de paiement                                                                                                    | enum   | V2                                                           |

- 2. Ajoutez les champs optionnels en fonction de vos besoins (voir chapitre Utiliser des fonctions complémentaires du *Guide d'implémentation API Formulaire*).
- **3.** Calculez la valeur du champ signature en utilisant l'ensemble des champs de votre formulaire, dont le nom commence par vads\_ (voir : Calculer la signature du *Guide d'implémentation API Formulaire* disponible sur notre site documentaire).

Pour finaliser un achat, l'acheteur doit être redirigé vers la page de paiement.

Son navigateur doit transmettre les données du formulaire de paiement.

#### 12.1. Rediriger l'acheteur vers la page de paiement

L'URL de la plateforme de paiement est la suivante :

https://scelliuspaiement.labanquepostale.fr/vads-payment/

Exemple de paramètres envoyés à la plateforme de paiement :

```
<form method="POST" action="https://scelliuspaiement.labanquepostale.fr/vads-payment/">
<input type="hidden" name="vads_action_mode" value="INTERACTIVE" />
<input type="hidden" name="vads_action_walue="1315" />
<input type="hidden" name="vads_currency" value="978" />
<input type="hidden" name="vads_cust_id" value="1234" />
<input type="hidden" name="vads_cust_email" value="jggsample.com" />
<input type="hidden" name="vads_cust_email" value="TEST" />
<input type="hidden" name="vads_order_id" value="TEST" />
<input type="hidden" name="vads_order_id" value="CMD012859" />
<input type="hidden" name="vads_page_action" value="PAYMENT" />
<input type="hidden" name="vads_payment_cards" value="IP_WIRE;IP_WIRE_INST" />
<input type="hidden" name="vads_payment_config" value="SINGLE" />
<input type="hidden" name="vads_trans_date" value="20220326101407" />
<input type="hidden" name="vads_trans_id" value="362812" />
<input type="hidden" name="vads_version" value="V2" />
<input type="hidden" name="vads_version" value="V2" />
<input type="hidden" name="vads_version" value="V2" />
<input type="hidden" name="vads_version" value="V2" />
<input type="hidden" name="vads_version" value="V2" />
<input type="hidden" name="vads_version" value="V2" />
<input type="hidden" name="vads_version" value="V2" />
<input type="hidden" name="vads_version" value="V2" />
<input type="hidden" name="vads_version" value="V2" />
<input type="hidden" name="vads_version" value="V2" />
<input type="hidden" name="vads_version" value="V2" />
<input type="hidden" name="vads_version" value="V2" />
<input type="hidden" name="vads_version" value="V2" />
<input type="hidden" name="vads_version" value="V2" />
<input type="hidden" name="vads_version" value="V2" />
<input type="hidden" name="vads_version" value="V2" />
<input type="hidden" name="vads_version" value="V2" />
<input type="hidden" name="vads_version" value="V2" />
<input type="hidden" name="vads_version" value="V2" />
```

#### 12.2. Gérer les erreurs

Si la plateforme détecte une anomalie lors de la réception du formulaire, un message d'erreur est affiché et l'acheteur ne peut pas procéder au paiement.

En mode test :

Le message indique l'origine de l'erreur et propose un lien vers la description du code erreur pour vous aider à identifier les causes possibles.

En mode production :

Le message indique à l'acheteur qu'un problème technique est survenu.

Dans les deux cas, le marchand reçoit un e-mail d'avertissement contenant :

- l'origine de l'erreur ;
- un lien vers les causes possibles pour ce code d'erreur pour faciliter le diagnostic ;
- l'ensemble des champs contenus dans le formulaire.

Une description des codes d'erreur avec leurs causes possibles est disponible sur notre site :

https://scelliuspaiement.labanquepostale.fr/doc/fr-FR/error-code/error-00.html

L'analyse du résultat du paiement est décrite en détail dans le guide API Formulaire.

Ce guide aborde le traitement des données spécifiques à la réponse d'un paiement Virement SEPA uniquement.

#### 13.1. Traiter les données de la réponse

Ci-dessous un exemple d'analyse pour vous guider pas à pas lors du traitement des données de la réponse.

1. Identifiez la commande en récupérant la valeur du champ vads\_order\_id si vous l'avez transmise dans le formulaire de paiement.

Vérifiez que le statut de la commande n'a pas déjà été mis à jour.

2. Récupérez le résultat du paiement transmis dans le champ vads\_trans\_status.

Sa valeur vous permet de définir le statut de la commande.

| VALEUR                | DESCRIPTION                                                                                                    |  |  |
|-----------------------|----------------------------------------------------------------------------------------------------|--|--|
| CAPTURED              | <b>Présenté</b><br>La transaction est acceptée.<br>Elle est visible dans l'onglet Transactions remisées.<br>Le débit est immédiat (pas d'envoi de fichier de remise à l'acquéreur).                            |  |  |
| REFUSED               | <b>Refusé</b><br>La transaction est refusée.                                                                                                    |  |  |
| CANCELLED             | <b>Annulé</b><br>Le paiement a été annulé par le payeur.                                                                                                    |  |  |
| WAITING_AUTHORISATION | En attente d'autorisation<br>Le paiement est validé par l'acheteur, mais le virement n'a pas encore<br>été traité.                                                                                             |  |  |
|                       | Ce statut est temporaire. Pour être notifié du résultat final vous devez activer la règle de notification <b>URL de notification sur modification par batch</b> .                                              |  |  |
| WAITING_FOR_PAYMENT   | <b>En attente de paiement</b><br>L'acheteur a été redirigé vers son espace bancaire.<br>Ce statut est temporaire. Il n'est jamais retourné dans la notification<br>de fin de paiement, mais peut être obtenu : |  |  |
|                       | <ul> <li>si vous exécutez manuellement la notification depuis le Back<br/>Office Marchand</li> </ul>                                                                                                    |  |  |
|                       | <ul> <li>ou si vous créez une règle de notification qui se déclenche<br/>sur l'événement "Paiement en attente de confirmation de la<br/>plateforme externe".</li> </ul>                                        |  |  |

3. Récupérez le champ vads\_trans\_uuid contenant la référence unique de la transaction générée par le serveur de paiement.

- 4. Récupérez la valeur du champ vads\_trans\_date pour identifier la date du paiement.
- 5. Récupérez le montant et la devise utilisée. Pour cela, récupérez les valeurs des champs suivants :

| Nom du champ  | Description                                              |
|---------------|----------------------------------------------------------|
| vads_amount   | Montant du paiement dans sa plus petite unité monétaire. |
| vads_currency | Code numérique de la devise utilisée pour le paiement.   |

6. Récupérez les données du moyen de paiement utilisé pour le paiement en analysant les champs suivants :

| Nom du champ        | Description                            |          |                                                                                                    |  |
|---------------------|----------------------------------------|----------|----------------------------------------------------------------------------------------------------|--|
| vads_card_brand     | Moyen de paiement. Valeurs possibles : |          |                                                                                                    |  |
|                     | •                                      |          | E : virement SEPA.                                                                                                    |  |
|                     |                                        | •        | <ul> <li>La valeur IP_WIRE peut être retournée lorsque:</li> <li>la banque de l'acheteur ne supporte pas le virement SEPA instantané. La demande est requalifiée automatiquement en demande de virement SEPA classique.</li> <li>les comptes de l'acheteur et du marchand sont issus de la même Caisse Régionale du Crédit Agricole, la banque impose de requalifier automatiquement la demande en virement SEPA classique, même si au final la demande est traitée comme un virement instantané.</li> </ul> |  |
|                     | •                                      | IP_WIR   | E_INST : virement SEPA instantané.                                                                                                    |  |
| vads_card_number    | IBA                                    | N du pa  | ayeur.                                                                                                    |  |
| vads_acquirer_netwo | Со                                     | de du ré | éseau acquéreur. Valorisé à IP.                                                                                                    |  |

**7.** Récupérez toutes les informations concernant le détail de la commande, le détail de l'acheteur et le détail de la livraison.

Ces données sont présentes dans la réponse que si elles ont été envoyées dans le formulaire de paiement.

Leur valeur est identique à celle soumise dans le formulaire.

8. Procédez à la mise à jour de la commande.

### 13.2. Analyser le motif du rejet

Le motif de rejet est transmis dans le champ vads\_auth\_result.

Ce champ est valorisé à:

- 00 lorsque le paiement est réalisé avec succès,
- une des valeurs ci-dessous lorsque le paiement est refusé :

Codes retournés pour le virement SEPA:

| Codes | Description                                                                                                    |
|-------|----------------------------------------------------------------------------------------------------|
| 00    | Le paiement est réalisé avec succès.                                                                                                    |
| 80    | AC01 : Le numéro de compte n'est pas valide ou n'existe pas.<br>IBAN ou BIC incorrect ou devise du compte différente de l'euro.                   |
| 81    | AC04 : Le compte est clôturé et ne peut pas être utilisé.                                                                                         |
| 82    | AC06 : Le compte est bloqué et ne peut pas être utilisé.                                                                                          |
| 83    | AG01 : Transaction interdite sur ce type de compte.<br>Exemple : un compte d'épargne.                                                             |
| 84    | AM18 : Le nombre de transactions dépasse la limite d'acceptation du service de paiement gestionnaire du compte (ASPSP).                           |
| 85    | CH03 : La date d'exécution demandée est trop lointaine.                                                                                           |
| 86    | CUST : Le rejet est dû au débiteur : refus ou manque de liquidité.                                                                                |
| 87    | DS02 : Un utilisateur autorisé a annulé la commande.                                                                                              |
| 88    | FF01 : Le rejet est dû à la demande de paiement initiale qui n'est pas valide (syntaxe, structure ou valeurs).                                    |
| 89    | FRAD : La demande de paiement est considérée comme frauduleuse.                                                                                   |
| 90    | MS03 : Aucune raison spécifiée par le service de paiement gestionnaire du compte (ASPSP).                                                         |
| 91    | NOAS : Le bloc d'alimentation n'a ni accepté ni rejeté la demande de paiement et le délai d'attente s'est écoulé.                                 |
| 92    | RR01 : L'identification du compte et/ou du débiteur est manquante ou incohérente.                                                                 |
| 93    | RR03 : La spécification du nom et/ou de l'adresse du créancier nécessaire pour répondre aux exigences réglementaires est incomplète ou manquante. |
| 94    | RR04 : Rejet pour raison réglementaire.                                                                                                    |
| 95    | RR12 : Identification invalide ou manquante requise pour un pays ou un type de paiement particulier.                                              |
| 96    | DUPL : Opération dupliquée.                                                                                                    |
| 97    | TECH : Erreur technique                                                                                                    |

### **14. OBTENIR DE L'AIDE**

Vous cherchez de l'aide ? Consultez notre FAQ :

https://scelliuspaiement.labanquepostale.fr/doc/fr-FR/faq/faq-homepage.html

Pour toute question technique ou demande d'assistance, contactez le support technique.

Pour faciliter le traitement de vos demandes, préparez votre identifiant de boutique (numéro à 8 chiffres).

Cette information est disponible dans l'e-mail d'inscription de votre boutique ou dans le Back Office Marchand (menu **Paramétrage > Boutique > Configuration**).